## Microsoft Teams for Faculty: Scheduling a Microsoft Teams Meeting

1. Go to teams.microsoft.com

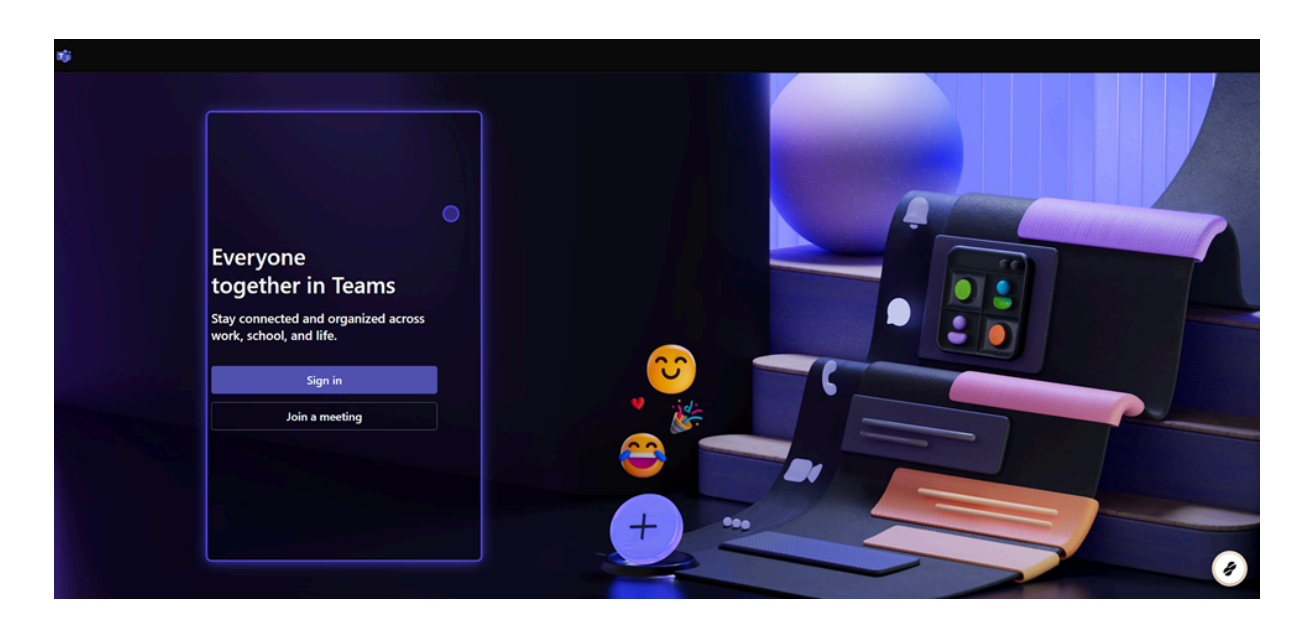

2. Sign in to your account

| Everyone<br>together in Teams                               |  |
|-------------------------------------------------------------|--|
| Stay connected and organized across work, school, and life. |  |
| Sign in                                                     |  |
| Join a meeting                                              |  |
|                                                             |  |

3. Click on Calendar on the left side of the screen

| ())                   |             |                                |  |  |
|-----------------------|-------------|--------------------------------|--|--|
| Teams                 | O365Grp     | -Office of Instructional Techn |  |  |
| Ð                     | 🝷 Main Chan | nels                           |  |  |
| ssignments            | Gene        | ral                            |  |  |
|                       | Calendar    |                                |  |  |
| <b>&amp;</b><br>Calls |             |                                |  |  |
| OneDrive              |             |                                |  |  |
| Ð                     |             |                                |  |  |

4. Click on New meeting at the top right

|                       |                   |              | Turn on             |
|-----------------------|-------------------|--------------|---------------------|
|                       | # Join with an ID | C Meet now   | + New meeting ~     |
|                       |                   | You're up to | date! 🖻 Work week 🗸 |
| <b>05</b><br>Thursday |                   | 06<br>Friday |                     |
|                       |                   |              |                     |
|                       |                   |              |                     |
|                       |                   |              |                     |

5. Set the meeting title and other details.

| Stay in th | Stay in the know. Turn on desktop notifications. |                                                                                                    |   |  |  |  |  |
|------------|--------------------------------------------------|----------------------------------------------------------------------------------------------------|---|--|--|--|--|
| )<br>rity  |                                                  | New meeting Details Scheduling Assistant                                                                              |   |  |  |  |  |
| )<br>11    | Show                                             | r as: Busy $$ Category: None $$ Time zone: (UTC-06.00) Central Time (US & Canada) $$ Response options $$              |   |  |  |  |  |
| ື່ນ<br>ns  |                                                  | Meeting O                                                                                                    |   |  |  |  |  |
| ents       | ୍ତ                                               | Add required attendees + Option                                                                                       |   |  |  |  |  |
| dar        |                                                  | <b>6/5/2025</b>                                                                                                    |   |  |  |  |  |
| >          |                                                  | Does not repeat $\checkmark$                                                                                          |   |  |  |  |  |
|            |                                                  | Add channel                                                                                                    |   |  |  |  |  |
|            |                                                  | Add location Online meeting 🧲                                                                                         | C |  |  |  |  |
|            |                                                  | B $I$ 旦 ら   岁 占 み Paragraph ~   三 三 註   99 $\Leftrightarrow$ 書 曲   り $\mathfrak{S}$ Type details for this new meeting |   |  |  |  |  |
| •)<br>»    |                                                  |                                                                                                    |   |  |  |  |  |

6. Add required attendees by typing in their names

| ľ        | lew meeting Details Scheduling Assistant                                                                                           |                |
|----------|----------------------------------------------------------------------------------------------------|----------------|
| show     | as: Busy $arsigma$ Category: None $arsigma$ Time zone: (UTC-06:00) Central Time (US & Canada) $arsigma$ Response options $arsigma$ |                |
|          | Meeting 1                                                                                                    |                |
| <b>_</b> | Add required attendees                                                                                                    | + Optional     |
| 6        | 6/5/2025 🖅 2:00 PM ∨ → 6/5/2025 🖾 2:30 PM ∨ 30m ● All day                                                                          |                |
| ¢        | Does not repeat ∨                                                                                                    |                |
| 8        | Add channel                                                                                                    |                |
|          | Add location                                                                                                    | Online meeting |
|          | B J 및 S I ∀ Ă AA Paragraph ~ I ← ← ≔ 注   99 ⇔ 를 ⊞   り ℃<br>Type details for this new meeting                                       |                |

7. Set a start and end date and time

| Meeting 1                          |         |                          |          |    |         |   |     |   |         |
|------------------------------------|---------|--------------------------|----------|----|---------|---|-----|---|---------|
| Add required attende               | es      |                          |          |    |         |   |     |   |         |
| 6/5/2025                           | 2:00 PM | $\checkmark \rightarrow$ | 6/5/2025 | :: | 2:30 PM | ~ | 30m | • | All day |
| Does not repeat $ \smallsetminus $ |         |                          |          |    |         |   |     |   |         |
| Add channel                        |         |                          |          |    |         |   |     |   |         |
| Add location                       |         |                          |          |    |         |   |     |   |         |

8. Add any details for the meeting, and attach an agenda if needed. (optional)

| Add required attendees + Optional   Image: Sector Sector Sect                                        | Teams     |   |                                                                           |                |
|----------------------------------------------------------------------------------------------------|-----------|---|---------------------------------------------------------------------------|----------------|
| Image: Second second seco             | âgnments  | ු | Add required attendees                                                    | + Optional     |
| Calis Color   Calis Add channel   Control Online meeting   Control Control   Control Control   Cont                                                                                                    | alendar   | 6 | 6/6/2025 🖅 2:00 PM $\lor$ → 6/6/2025 🖅 2:30 PM $\lor$ 30m $ullet$ All day |                |
| Add channel   Imborne   Imborne <                                                                                                    | S         | ¢ | Does not repeat $$                                                        |                |
| mcOnte<br>Coplet<br>Add location Online meeting                                                                                                    |           | E | Add channel                                                               |                |
| Coplet<br>:::<br>B I U S I D A A Paragraph ~ I 는 는 注 注 I 99 G 를 曲 1 つ C<br>Ifype details for this new meeting<br>Add an agenda                                                                                                    |           |   | Add location                                                              | Online meeting |
| Image: Specific statistic statisti statiste statistic statistic statistic statistic statistic stati                  | Copilot   |   | BJU SI∀ & AA Paragraph < I⊂ ⊂ ≔ ☷ !99 © 를 ⊞ ! ½ ୯                         |                |
| Apps         I         Add an agenda                                                                                                    |           |   | Type details for this new meeting                                         |                |
| Define the second second secon | +<br>Apps |   |                                                                           |                |
|                                                                                                    |           |   |                                                                           |                |
|                                                                                                    |           |   | Add an agenda                                                             |                |
|                                                                                                    |           |   | Add an agenda                                                             |                |

9. Click on Send, or Save if no invitees are listed.

|         |  |         | Save | Turn o |
|---------|--|---------|------|--------|
|         |  |         | Save |        |
|         |  | Options |      |        |
|         |  |         |      |        |
|         |  |         |      |        |
|         |  |         |      |        |
| meeting |  |         |      |        |
|         |  |         |      |        |
|         |  |         |      |        |

You can go to your Calendar and join the meeting when it's time.